#### Go to the Referee Scheduling system.

| http://cgisports.co       | m/ref/2131/                   |                            |                  |                     |
|---------------------------|-------------------------------|----------------------------|------------------|---------------------|
| 1. <mark>Click o</mark> r | n MY Schedule                 |                            |                  |                     |
| Location:                 | ▼ Field: ▼                    |                            | <u>Then by</u> : | division • ascend • |
|                           | View Records                  | Reset Form                 |                  |                     |
|                           | Search problems? Questions? ( | Contact your <u>Refere</u> | ee Captain       | <u>S.,</u> .        |
|                           | My Schedu                     | le Profile                 |                  |                     |

## 2. Select the match and click the "Submit match report" link

| My Schedule                            |              |          |          |                    |             |         |          |               |                  |
|----------------------------------------|--------------|----------|----------|--------------------|-------------|---------|----------|---------------|------------------|
| Search: sta                            | rt date 🔹    | end date | ▼ S      | Submit Show All    |             |         |          |               | MS Excel Version |
| 1 games found.                         |              |          |          |                    |             |         |          |               |                  |
| Game ID                                | Date         | Time     | Division | Location           | <u>Home</u> | Visitor | Position | Team Credited | Request Date     |
| <u>150507</u>                          | Sep 19, 2015 | 12:30 PM | U14B     | Pali High Football | R514        | R1595   | Center   | SENIOR        | 9/17/15 2:21 PM  |
| Submit match report for Game ID 150507 |              |          |          |                    |             |         |          |               |                  |

# 3. Select the ORANGE MISCONDUCT REPORT

| Submit Match Report                                                               |                        | Ne                         | w Item   |                    |  |
|-----------------------------------------------------------------------------------|------------------------|----------------------------|----------|--------------------|--|
| Game ID                                                                           | Date                   | Time                       | Division | Location/Field     |  |
| 150507                                                                            | 9/19/15                | 12:30 PM                   | U14B     | Pali High Football |  |
| Referee: David Schneider                                                          | man                    |                            |          |                    |  |
|                                                                                   | Score at Half          | Final Score                |          |                    |  |
| Home: R514                                                                        |                        |                            |          |                    |  |
| Visitor: R1595                                                                    |                        |                            |          |                    |  |
| If you took disiplinary actio<br>Misconduct Reports?                              | uct reports.           |                            |          |                    |  |
| Game comments. Tell us                                                            | anything else you thin | k we should know about thi | s game.  |                    |  |
|                                                                                   |                        |                            |          | ß                  |  |
| Ready to submit? Please check your entries carefully, then press the button below |                        |                            |          |                    |  |

Submit Match Report

Enter specifics for your misconduct report(s) below. Click the "New Incident" button below to open as many misconduct reports as needed. If you inadvertantly open too many misconduct reports, just leave the player name blank; only incidents submitted with a player name will be processed.

| 1) Player's team: F          | layer's name: Minute: Minute: |
|------------------------------|-------------------------------|
| Cautionable Offense (Yellow) | ¥                             |
| Sendoff Offense (Red)        | T                             |
| Explanation                  |                               |
|                              |                               |
|                              |                               |
|                              | A                             |

2 Close Misconduct

3 New Incident Click to add another misconduct report to this submission.

### 5. Either Close or Create NEW INCIDENT report

### 6. Click BLUE SUBMIT MATCH REPORT

If you took disiplinary action with players during this game, press the button below to open misconduct reports.

2

Game comments. Tell us anything else you think we should know about this game.

Ready to submit? Please check your entries carefully, then press the button below

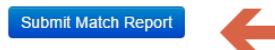